## 天主教培聖中學 2023-2024 年度 小六升中一 **數學科暑期功課簡介**

數學暑期網上練習共有 11 個練習,同學需利用智能手機或平板電腦完成。同學下載 "Microsoft Teams"應用程式。方法如下:

步驟(i) 進入智能手機或平板電腦 "Google play" 或"App Store"系統。

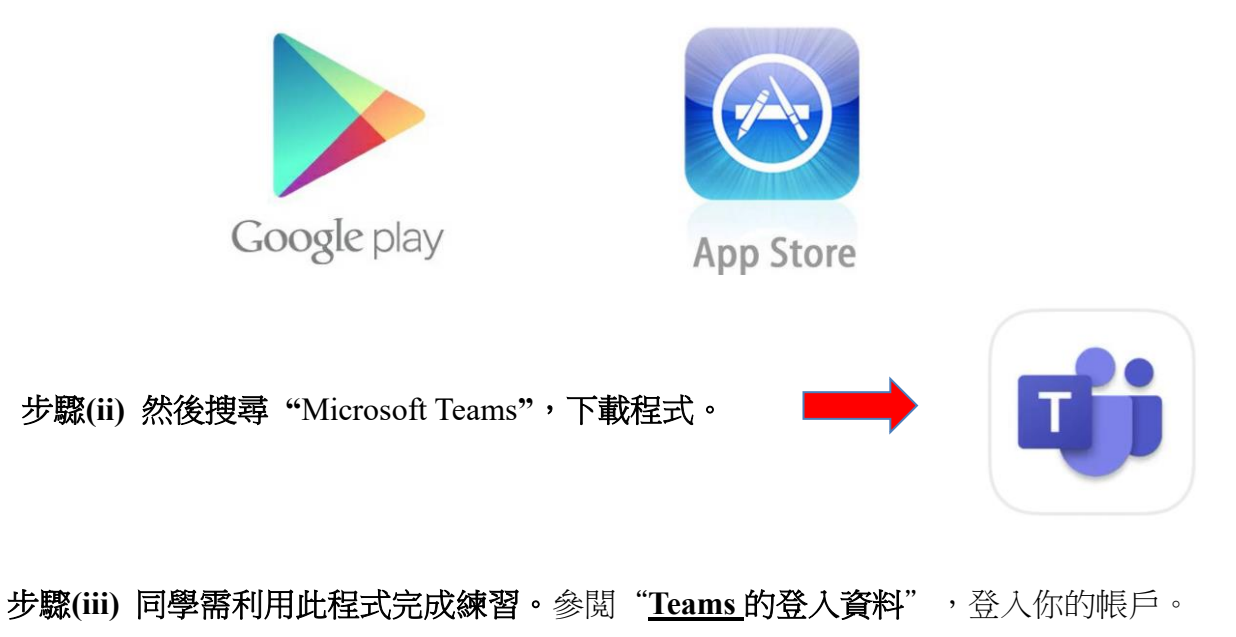

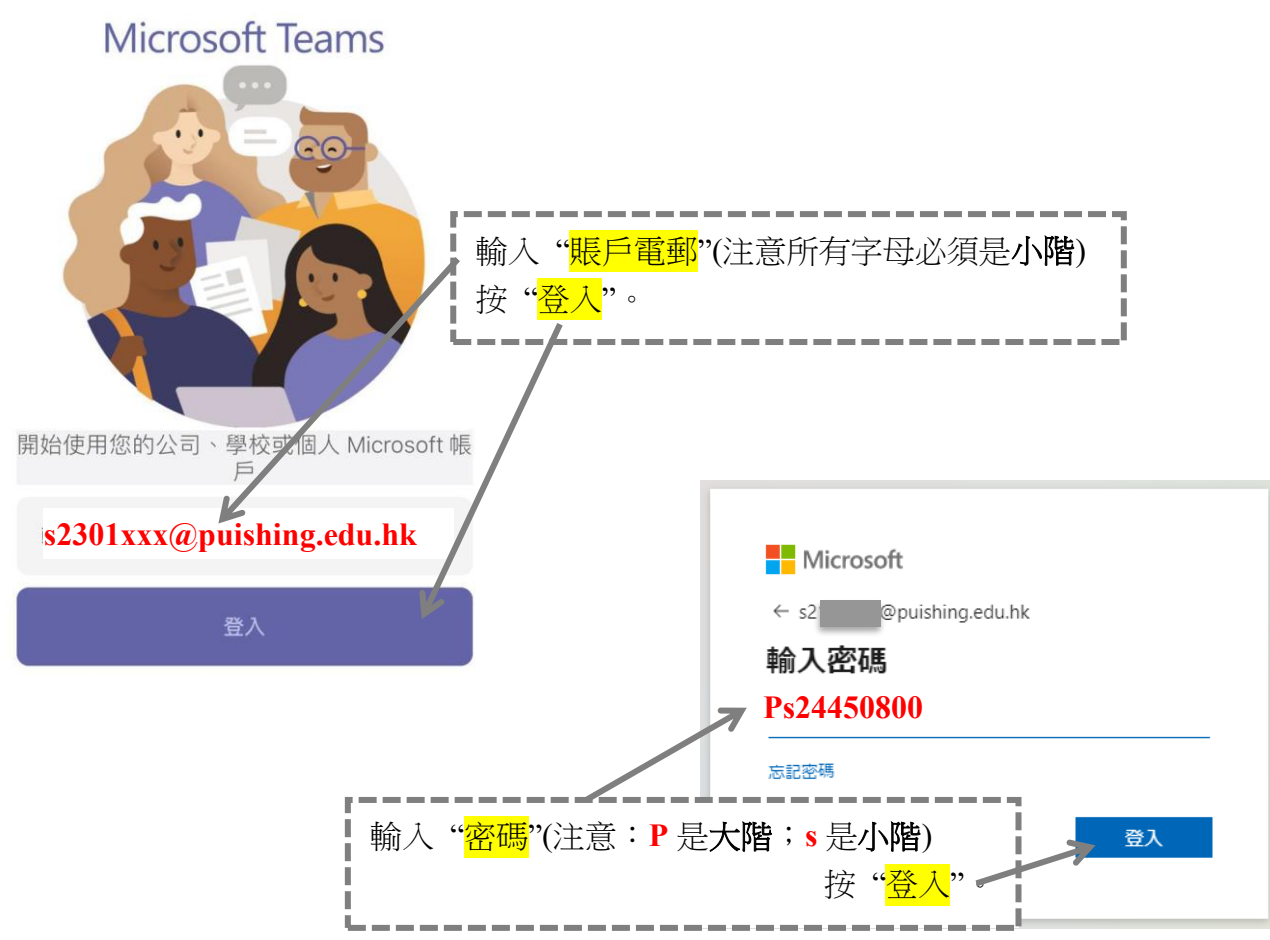

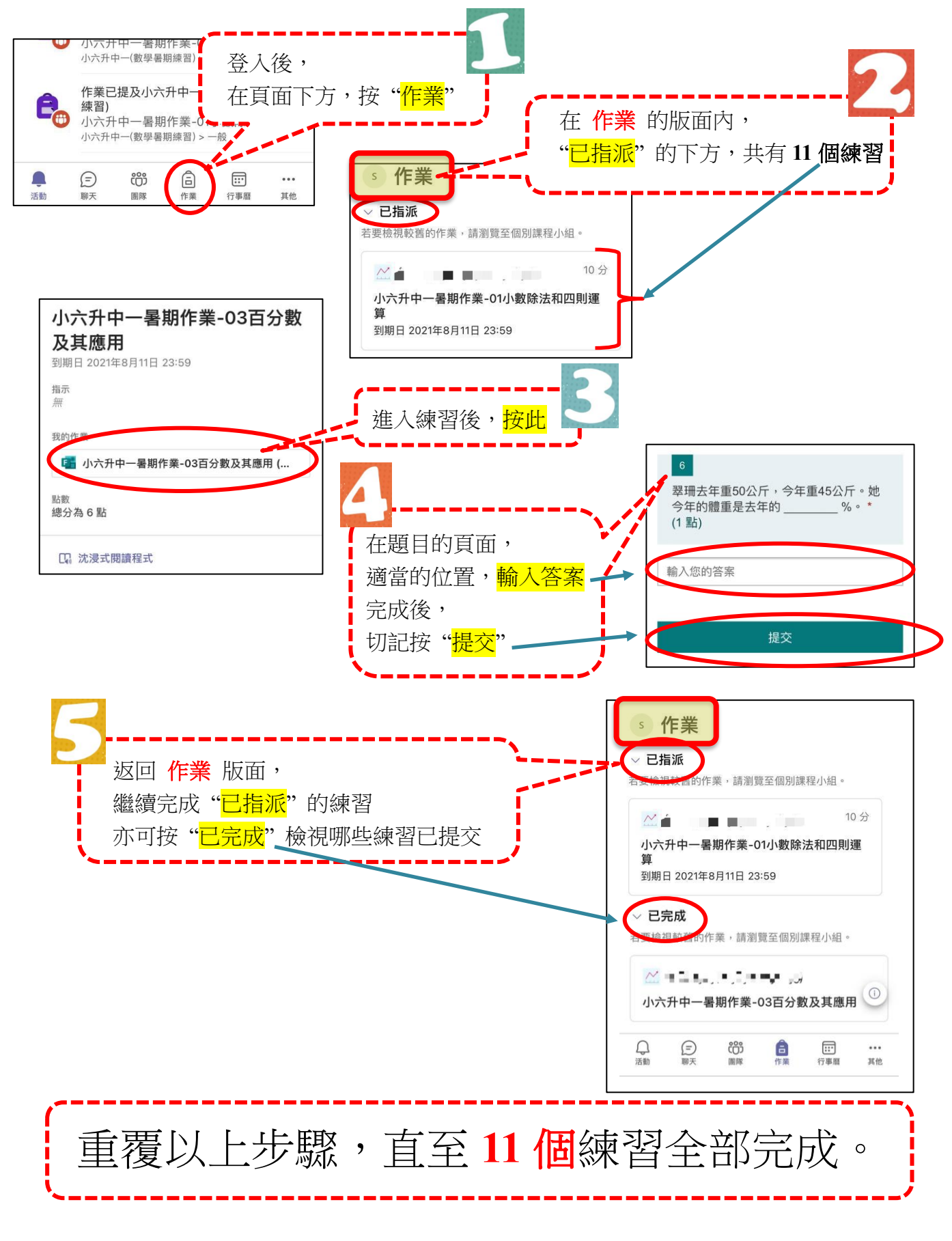

\*\*如有需要,可用右方二維碼,觀看簡介短片:

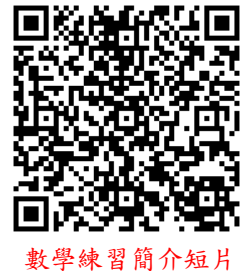